# Applying for a Letter of Permi ssion in the Faculty of Arts and Science

## Introduction

:HOFRPH WR WKH)DFXOW\ RI \$UWV DQG 6FLHQFHguDdQtGapp0yiMgHUQDWL for a Letter of Permission (LOP) !

# Terms and Acronyms

Below is a list of terms and acronyms that are important for understanding this document.

| Term/Acronym                           | Definitions                                                                                                    |                              |
|----------------------------------------|----------------------------------------------------------------------------------------------------|------------------------------|
| FAS                                    | Faculty of Arts and Science. Deals with domestic applications.                                                                                                    |                              |
| IPO                                    | - QWHUQDWLRQDO 3DlefaRsJWuthDinRev/na2bio/InfaHapplications.                                                                                                    |                              |
| LOP                                    | Letter of Permission.                                                                                                    |                              |
| ILOP                                   | International Letter of $3HUPLVVLRQ$ $7KHWHUP - / 23 LV$<br>SOLUS it is simply a way for the IPO to indicate that the LOP in question is<br>international.                                  |                              |
| Domestic                               | LOPs for courses at host universities within Canada.                                                                                                    |                              |
| International                          | LOP for courses at host universities outside of Canada. Courses that take<br>SODFH LQWHUQDWLRQDOO\ WKDW DUHar& edmissible red E<br>international.                                           | \ GRP                        |
| Host                                   | The university or institution in which you have applied for your LOP.                                                                                                    |                              |
| UNSP                                   | 8QVSHFL4HG FRXUVH FRGH SUH4[ 7KLV PHDiQV W<br>SDUW RID GHSDUWPHQW DW WKH KRVW LQVWLW<br>and therefore GRHV QRW KDYH D GLUHFW 4XHHQ V HTX<br>e.g 8163 816 DQ XQVSHFL4HG FRX-MetwellH WKDW LV | KDW<br>XWLR<br>(LYDO<br>DW W |
| UNS                                    | 8QVSHFL4HG FRXUVH FRGH VX][ 7KLV PHDQV WK<br>4W LQWR D GHSDUWPHQW DW 4XHHQ V EXW GRH                                                                                                    | V QRV                        |
|                                        | course, and therefore does QRW KDYH D GLUHFW 4XHHQ V H                                                                                                    | TXLYD                        |
|                                        | e.g., ECON3UNS DQ XQVSHFL4HG (& 21 FRXU-V/eHvlel.WKDW                                                                                                    | LV DW                        |
| HIST: LEC, SEM                         | 8 Q V S H of FE 4RHX U V H F R Obhaht ¥ Win]top certain Plan requirements<br>depending on D V W X Golde oggede/PNan. These are mainly used in HIST, PSYC,                                   |                              |
| <u>PSYC</u> CLN, DEV,<br>COG, SOC, BHN | and GPHY Plans. If you are not in a Plan that requires these categories, they $Z L O O D F W D V 816 FDRVX UGVHH4 QVHX G[HDVE R Y H$                                                        |                              |
| <u>GPHY</u> : HUM,<br>PHY, REG, TEC    | e.g., PSYC 26 2 & DQ XQVSHFL4HG $3.6 < \&$ -FORHXYUHVCH WDKWD WW K<br>the "PSYC_Soial" category in PSYC Honours degrees.                                                                    | FHDQI                        |

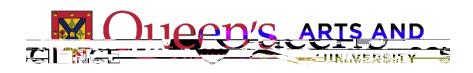

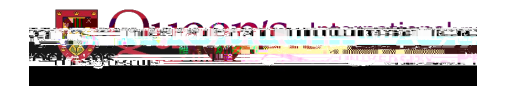

# New Regulations – : K D W V & K D Q J H G "

As of June \$FDGHPLF 5HJXODWLRQ DQG JHQHUDO SROLFLHV UHJI changed.

For an list of eligibility requirements and policies, please visit the as well as the <u>\$FDGHPLF5HJXODWLRQ</u>DQG

The main changes to note are as follows :

1. Students may take a maximum of X Qdf Widdependent Study Abroad and Letter of

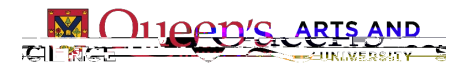

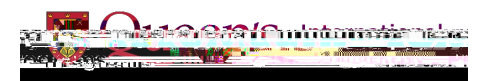

## Institutions

There are certain criteria that need to be met for an institution to be eligible for us to allow a student to take courses there on a LOP. Courses on a LOP must be taken at an accredited academic institution approved by FAS (domestic LOPs) or th (m)1 (e)-9.241 0 Td ngsOc 0 Tw 22.543 0 ( )T9a(d)-

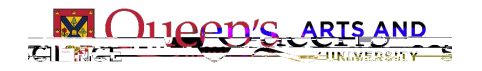

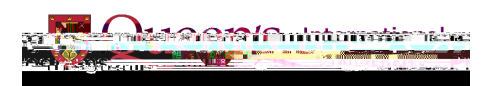

# Letter of Permission Guide

### Overview

This Letter of Permission guide will cover the instructions for both domestic and international LOP applications. A note will be made a ny time that an instruct X F W L R Q P Dbetweeter the two.

Here is a brief overview of the steps involved in creating a LOP application on SOLUS:

- 1. Navigate to the Transfer Credit application page on SOLUS.
- 2. Create a new application.
- 3. Fill out your request type and academic information.
- 4. Indicate the institution where you intend to take your course(s) at.
- 5. Fill out information pertaining to the course(s) you plan on taking.
- 6. <u>Review course equivalency results and rulings.</u>
- 7. Submit and pay for your application.
- 8. Wait for a decision on your application.
- 9. Register with the host institution.
- 10. <u>+DYH \RXU R]FLDO WUDQVFULSW VHQdWr dw/uRse¥s)/</u> XSRQ FRPSOHWL

(DFK VWHS LQ WKH DERYH RYHUYLHZ LV FOLFNDEOH DQG ZLOO OHI navigate steps by using the lefthand navigator on Adobe Acrobat .

Domestic and international LOPs DUH QRW GL•HUHQWLDWHG RQ WKH DSSOL 62/86 ERWK @ÜeH WR EH UHTXHVWHG DV D /HWWHU RI 3HUPLV

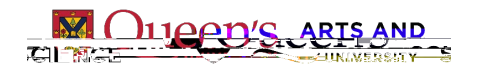

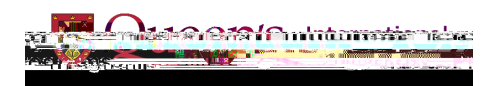

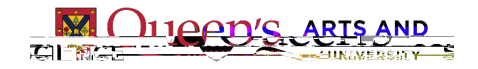

#### 3. Fill out your request type and academic information

On the 'Transfer Credit Model – QIRUPDWL ReLact 'SHOW HW HVU RI 3 HUP L'Rédyules R Toype X Q G HU and complete the rest of the page by using the dropdown menus.

What you input for \$FDGHPLF7HUP theker MX On Style you have been the course(s) and not the current term.

Once \RX KDYH 4OOHG RXW HDFKHOHR 16/16 Bir 25/16 Bir 25/

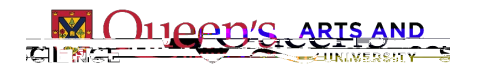

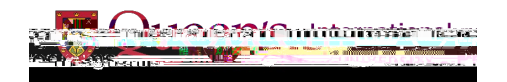

#### Indicate the institution where you intend to take your course(s) at

On the 'Transfer Credit Source – Q I R U P D padde Rs elect the name of the institution where you will be taking course(s) using the dropdown menu.

| 1-2-3-4                                                                                                    | n <u>Galdaray nans airea</u> an .                                                        |
|----------------------------------------------------------------------------------------------------|------------------------------------------------------------------------------------------|
| ars. I                                                                                                    | Transfer Credit Source of fermation and second second                                    |
| aewoolk inom                                                                                                    | Are you interested in transferring dours                                                 |
| <u></u>                                                                                                    | and "⇒h nation do" a                                                                     |
|                                                                                                    | Selective Éduction mentionen witere solt 4 (1)<br>have completed or planning to take the |
| and and the second second second second second second second second second second second second second second s | li way do not find the manue of the solicool.                                            |
| <u>reesse an p</u> ararninny vor anarra, <u>.</u><br>John-of diocorritae Jied                                   | nem yanı ana<br>azələri "C                                                               |
| in mabaaya ku nikarsoo (11).                                                                                    |                                                                                          |
|                                                                                                    |                                                                                          |

-I\RX GRQ WVHH\RXUVFKRROOLVWDHOOGGW4KOHOURXX60/OWHDHAAHOODDED institution and the country it is located in.

| Select the External Insti | tution where you |                           |              |
|---------------------------|------------------|---------------------------|--------------|
|                           | have completed   | or planning to take the   |              |
|                           | Coursework /ou v | vanit to transfer.        | *Name        |
|                           | vou attended o   | Conternal of the schoolse | School       |
| - Manilines (di           | Country          |                           | State Bitter |
|                           |                  |                           |              |
|                           |                  | Other                     |              |
|                           |                  |                           |              |

Once you have chosen or typed the institution you wish to request, s HOHFW 1H[W WR PRYH F (GXFDWLRQ 'DWD SDJH

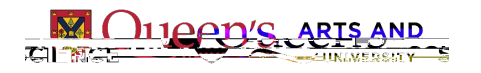

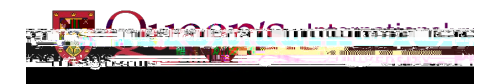

Make sure to read through all the information on WKH (GXFDWL Brage. 'He be for the source (s) you would like to take . You will need to 400 RXW HD Fink ila v to the vector of the vLRQ example photo below.

- x Year: Enter the four GLJLW \HDU WKDW WKH FRXUVH LV EykeluLaQeJin R HUHG
- x Term Type 6HOHFW HLWKHU 6HPHVWHU RU )XOO <HDU E\ XVLQJ
- x External Term: Select either Fall, Winter, Spring, or Summer by using the dropdown menu
- x Subject : Select a subf n24Tj EMC /: S469( f-.3 (r)-10 om)1.1 (m)-9.8 ( the)-9.2 ( d)-0.7 (r)098 (o)-9.7 (p)-08

x 1760/9&466(n6)69.17((ND•0)∄7Ju\$4T066@eT+09521661)-22@((Tj-02n(e)S2eB8(4-S3-6e3-19(@)+(2)+77((13-(2 td))e0)

יש אβ-5฿\$1H1.359 Td[ <0046>-7.3 <0052>-9.7 <008<0055>0.8 <0056>-6.2 <0048>-9.2 <0003>-5.9 <00CF>-2 <00510098>35 <

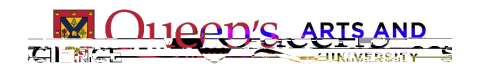

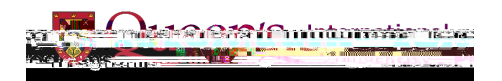

Review course equivalency results and rulings

Review WKH 4XHHQ V FRXU Vretstults ToX deal/HDoDytduQofo/urses and the explanations provided on WKH 7UDQVIHU & palget Gate/Willy5 Mov/urXcOut/Srets can come back as one of WKUHH UXOHV \$FFHSWHG 1R 5XOH RU 5HMHFWHG:

Accepted : The course has recently been evaluated and that there is an internal equivalency in place.

- x This <u>does not</u> mean you have been approved to take this course.
- x Once your application is submitted, your eligibility to take this course will be reviewed.

No Rule : The course has not been previously assessed for transfer.

x Once your application is submitted, the appropriate department will review the course information you provided to determine D 4 X H H Qcolurse equivalency.

Rejected : There are three reasons that a course will show as rejected. In some cases, you may still submit a course for assessment :

x Transfer Credit Denied

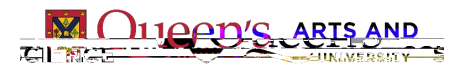

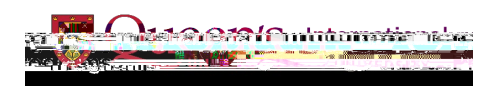

#### 7. Submit and pay for your application

7 R 4 Q L V K V X E P LLOOP MOLSQSJO \LRFXDUW L R Q V H O H Fold the 6 X EI PD LQW/ I DH QU G & BJ DH \G L W V 5 page D Q G W K H Q < H V-up R Q W K H S R S

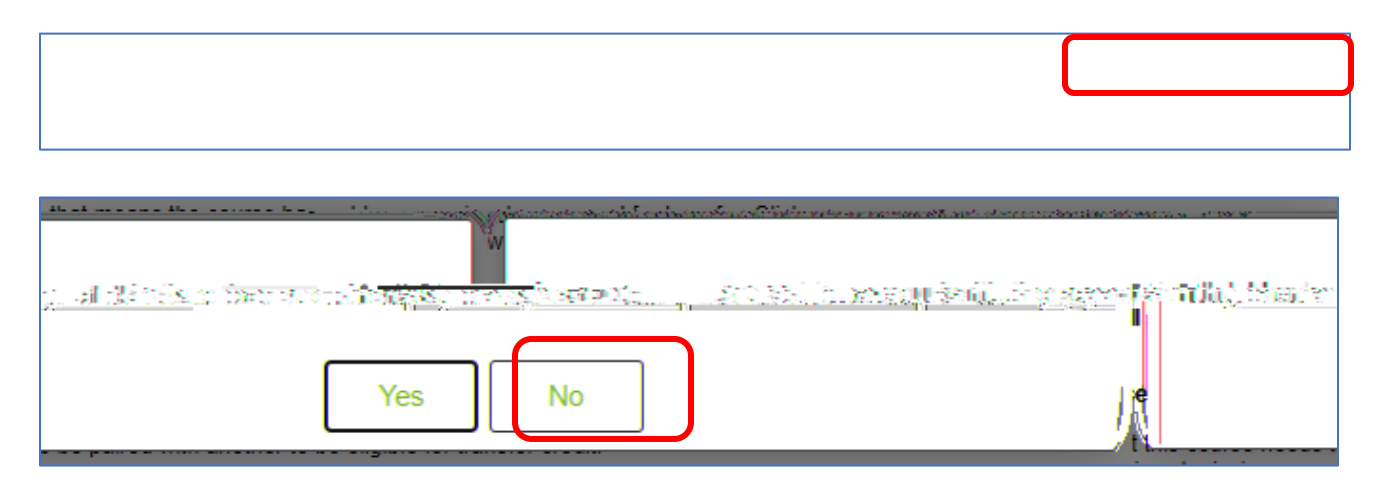

Once you have submitted your application fee , you will be emailed a receipt of your payment to  $\ R X U 4 X H H Q V H P.D L O D F F R X Q W$ 

#### 8. Wait for a decision on your application

Now that your part of the application process has been completed, you will need to wait for a decision on your application. This can take up to 4 weeks, or longer during peak times . Please EH VXUH WR PRQLWRU \RXU 4XHHQ V HPDLO DFFRXQW IRU DQ\ DXW

In some cases, your application may be assigned back to you with requests for more information – this usually happens when a course description instead of a full course outline is provided as a URL and/or attachment. 7 R HGLW \RXU DSSOLFDWLRQ JR EDFN WR (YDOXD) SOLUS, selectthe circular checkbox on the left of the reassigned application and select 'Edit 6 HOHFWHG 5 HTXHVW

2QFH \RXU /23 LV UHDG \ a\uf8nXat@dOentualHleft#intg.)/obHknDowQyou can go back into (YDOXDWH 0 \ 7UDQVIHUan&dUvietw@/doWnloadQyonGr2a/papinoved LOPE \ VHOHFWLQJ 9L on the right of the application that was just approved.

|                         |                    | Plansin - Ar Triangle<br>Market - Art Schemeler<br>Bank |
|-------------------------|--------------------|---------------------------------------------------------|
| Edit Salartari Poni așt | Oraște Naw Dormoșt |                                                         |

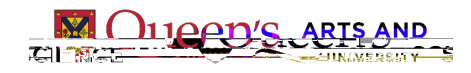

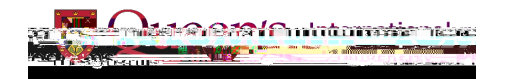

## **Frequently Asked Questions**

## Submission Stage

I am submitting a LOP for the first time. Can I request more than 6.0 units of courses on a LOP without an Academic Petition?

Yes, but we will make a note on your application that you may only enroll in 2 courses units . You will be allowed to transfer back up to XQLWV ZRUWK RI FRXUVHV

I have submitted LOP transfer credits in the past and exceed the 6.0 -unit limit. Can I take another 6.0 units on a LOP?

No, you will not be able to take any further courses on an LOP (unless you have successfully petitioned to exceed the limit.)

If I already have exceeded the 6.0 -unit limit of LOP transfer credits in the past, will they still be valid?

Yes! Your credits that have already been transferred will not be altered or removed .

What kinds of courses can I take on a LOP?

\$Q\ FRXUVH WKDW LV ZLWKLQ WKH VFRSH RI)\$6 FRXUVHV KHUH LOP. This includes the courses that FAS students can take at the Smith School of Business.

Please note that d epartments assess courses based on their subject matter expertise and they may not necessarily be evaluated as direct equivalents to \RXU VSHFL4F GHJUHH SODQ requirements, so we suggest that you wait for your LOP to be issued before registering.

For an overview of eligibility, please visit the previous "<u>Institution and Course Eligibility</u>" section of this document.

I have a sanction/hold on my account. Can I still apply for a LOP?

This depends on the type of hold on your account. 0 R V W K R O G V D U H you Quality a E X W L 4 Q D Q Field Do Dyour a ccount or are Requirement to Withdraw, we will unfortunately have to deny your application.

I am graduating in the Spring but want to take a course on an LOP as a non-degree post - degree student. Is this possible?

No. Only degree students (excluding dual degree and second degree students) are eligible for LOPs. You are simply free to take courses elsewhere as a post -degree student outside of  $4 \times H H Q = V$ 

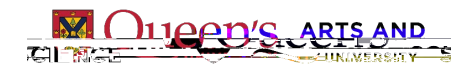

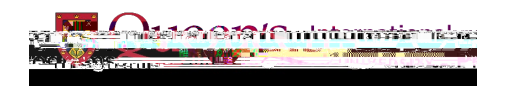

I am applying for a LOP as part of the KGU Cross -Cultural Program, the ORA Summer Language Program, and/or the OBW Summer Language Program. Are the instructions **di erent for these programs?** 

While the instructions DUH QRW GL•HUHQW IRtble MPOKwhill/seehdSyduRand tehn2aiP & FRXSOH RI PRQWKV EHIRUH \RXU SURJUDP EHJLQV WKDW ZLOO R you to follow.

There are Pass/Fail courses that I am intere sted in where the institution does provide us with an o cial transcript after. Can I still apply for a LOP?

3DVV)DLO FRXUVHV PD\EH FRQVLGHUHG IRU WUDQVIHU FUHGLW DFFUHGLWHG XQLYHUVLW\LV DEOH WR EH LVVXHG \$3DVV PXV of a D-RU :KHWKHU WKH FRXUVH V DUH Dm2t5onbuonRFMSGenonRhbet QRW LV IPO.IPthe courses R•HU DQ H[FHSWLRQDO RSSRUWXQLW\°F 4€ W 0 pqlb[ppÀ

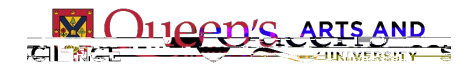

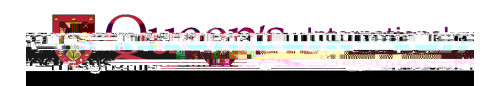

## Transcript Stage

#### Can I submit my own o cial transcript?

1 R : H PXVW UHFHLYH \RXU R]FLDO WUDQVFULS Wiiretettly WorkmHU E \ SK \ the host university. If the host university uses a third -party service like MyCreds or Transcript, WKLV LV 4QH DV ZHOO 'L Jals Wallbooks BisDid\_polocies you dut that hat et al duted it faster. If you need to send it by physical mail, please make sure you send it to the mailing address outlined in <u>VWHS</u> <u>RI WyKstep yut de</u> above.

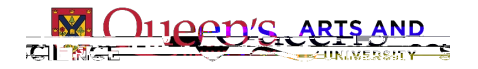

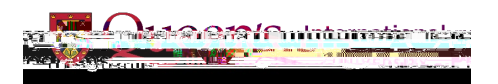